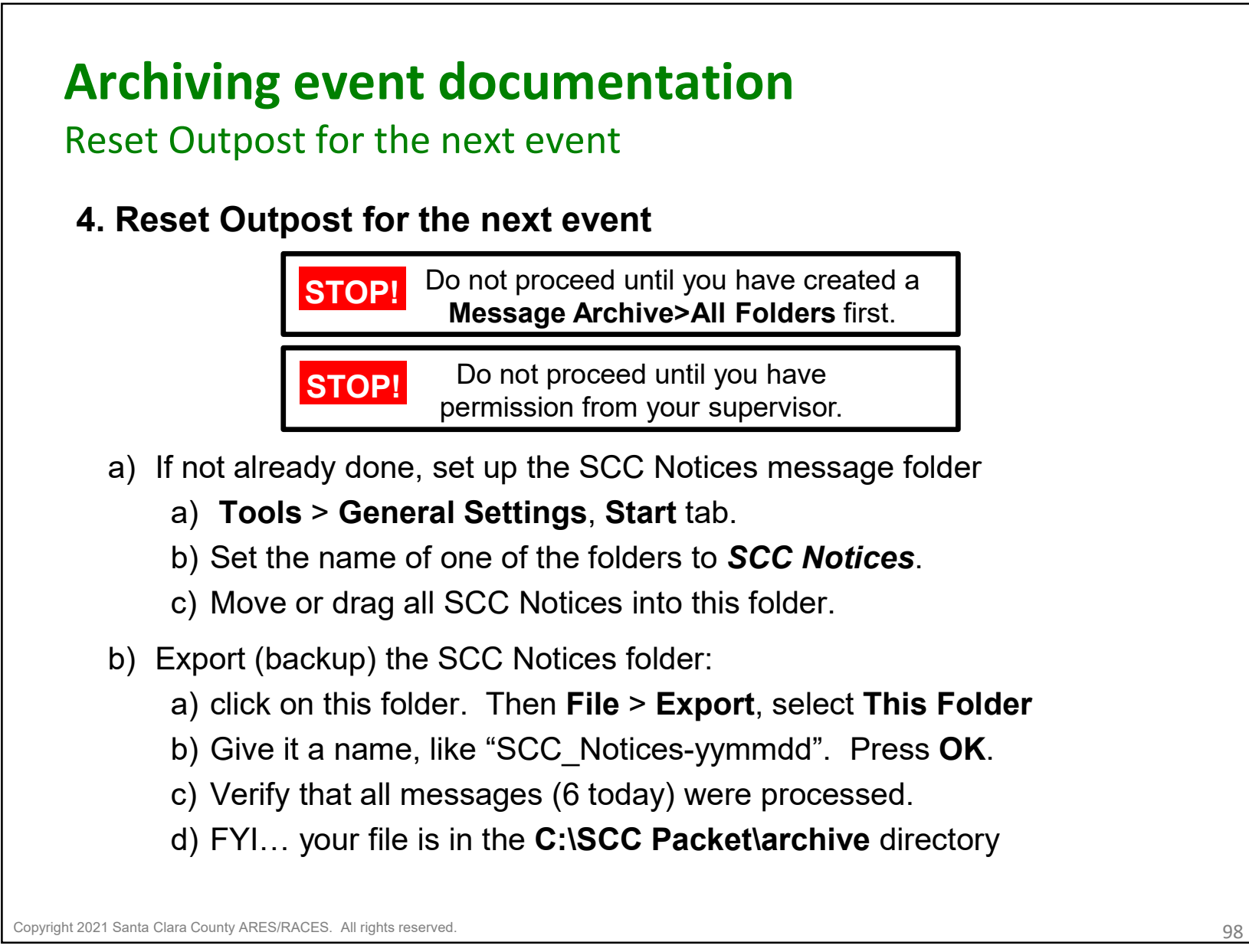

98

© Copyright 2021 Santa Clara County ARES®/RACES. All rights reserved.

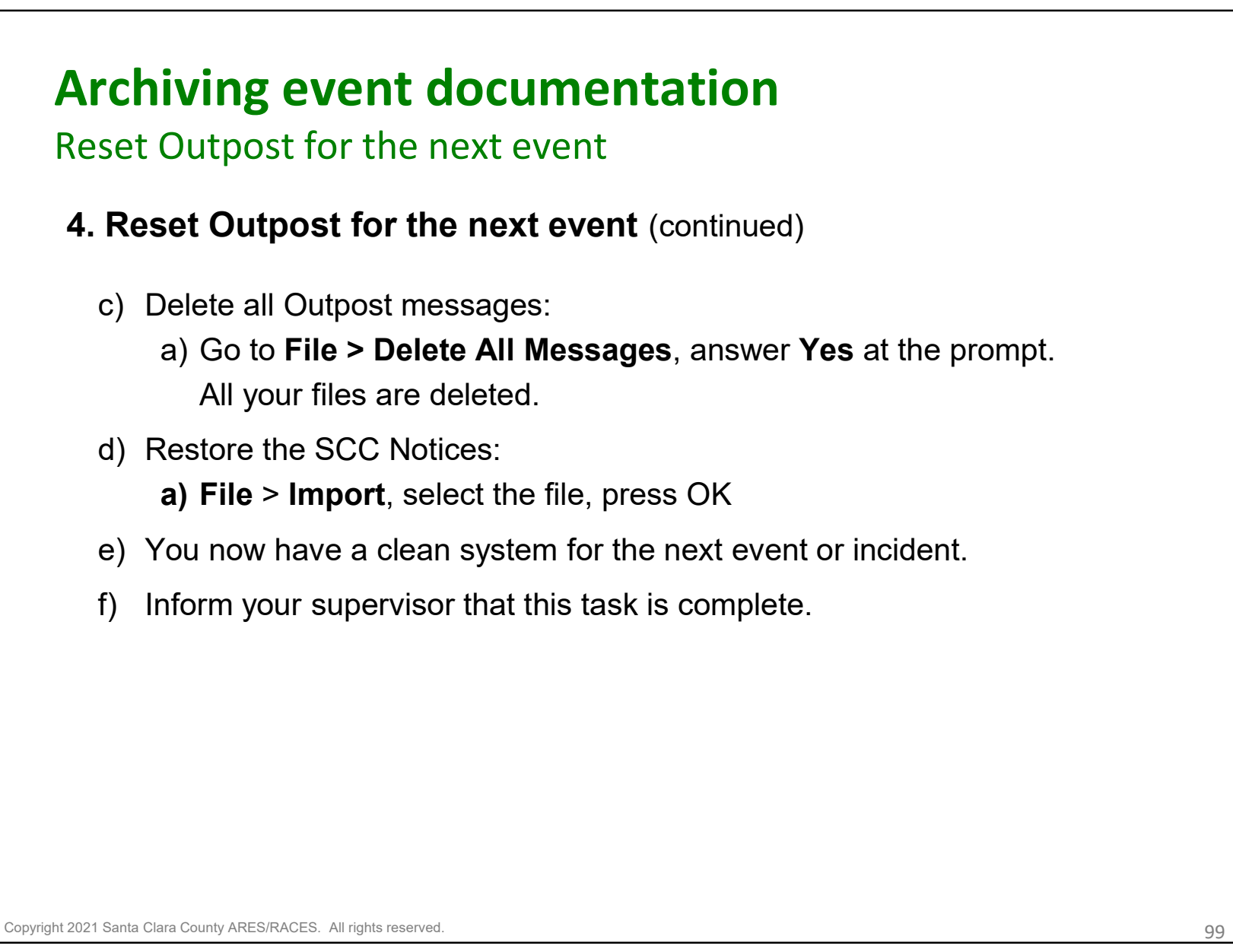